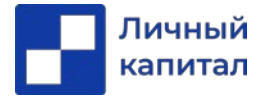

#### Инструкция по открытию брокерского счета

Шаг 1. Вам необходимо пройти по <u>ссылке</u>. Указать только номер своего мобильного телефона и поставить галочки напротив согласия на передачу и обработку своих персональных данных ООО Компании БКС, Партнеру ООО Компании БКС (ООО «Личный Капитал») и сразу можно открыть индивидуальный инвестиционный счет (ИИС).

### !!!ВАЖНО

Если Вы ставите галочку «Открыть ИИС»- Вы подтверждаете, что у Вас нет ИИС в других компаниях. Если же ИИС у Вас уже открыт в другой компании, то необходимо убрать «галочку»

| 🌔 БКС брокер                                                                                                    | BORPOCH И OTBETH                         |
|----------------------------------------------------------------------------------------------------|------------------------------------------|
| ОТКРОЙТЕ БРОКЕРСКИЙ СЧЕТ<br>ОНЛАЙН И ИНВЕСТИРУЙТЕ                                                                                                    | Более 2000 инструментов<br>для торговли  |
| Телефон<br>I+7 111 111 111                                                                                                    | акции РФ и Америки,<br>облигации, аалюта |
| Открыть ИИС*                                                                                                    |                                          |
| Нажиная кнопку «Открыть счеть, я даю согласне на обработку своих<br>персоналника даннос и подтверадицо, что в калякоса абочетоте (кладольцен)<br>вошеузального тинко перера телефола, кала и каляки, и согласни па напрализии<br>почта заратите тререван непосрадственно на чес ими, и согласни па напрализие<br>почта заратите тререван непосрадственно на чес ими, и согласни па напрализие<br>конструкти со собщения и почта на чес ими, и согласни па напрализии<br>почта заратите требот конструкции и почта на техники<br>почта заратите требот на неко и почта на чес ими, и согласни па напрализии<br>конструкции, и почта на почта на почтара па на на на на на на на на на<br>конструкции и нако собщение со содежкица и конструкции, на но<br>информацию, направленных на данные понер телефона, дарес электронной почты |                                          |
|                                                                                                    |                                          |
| <ul> <li>Настоящим вы подтверждаете, нто у вас не отхрыт индоемдуальный инвестиционный<br/>смёт в другия констаниях.</li> </ul>                                                                                                    |                                          |
| Форма зацичцина геСАРТСНА с приняениеми Политики конфиканциилиности и<br>Холовий обсложиваеми Соор/и.                                                                                                    |                                          |
| ООО «Конпьяни БКС». Лишеции № 154-04434-100000 ог 10.012001 на осуществление<br>брокерской деятельности. Видана ФСФР, Без огранителия срока дайствия.<br>Лиценски № 154-1257-00000 на случаствлие делоктарской деятельности, видана<br>ФСФР России 25.07.2009 г. Без ограничения срока действия.                                                                                                    |                                          |
| 1AF 1 H3 0                                                                                                    |                                          |

Для продолжения нажать «ОТКРЫТЬ СЧЕТ»

Вам приходит СМС-код для подтверждения процесса открытия счета. Вводите СМС-код и нажимает «ПРОДОЛЖИТЬ»

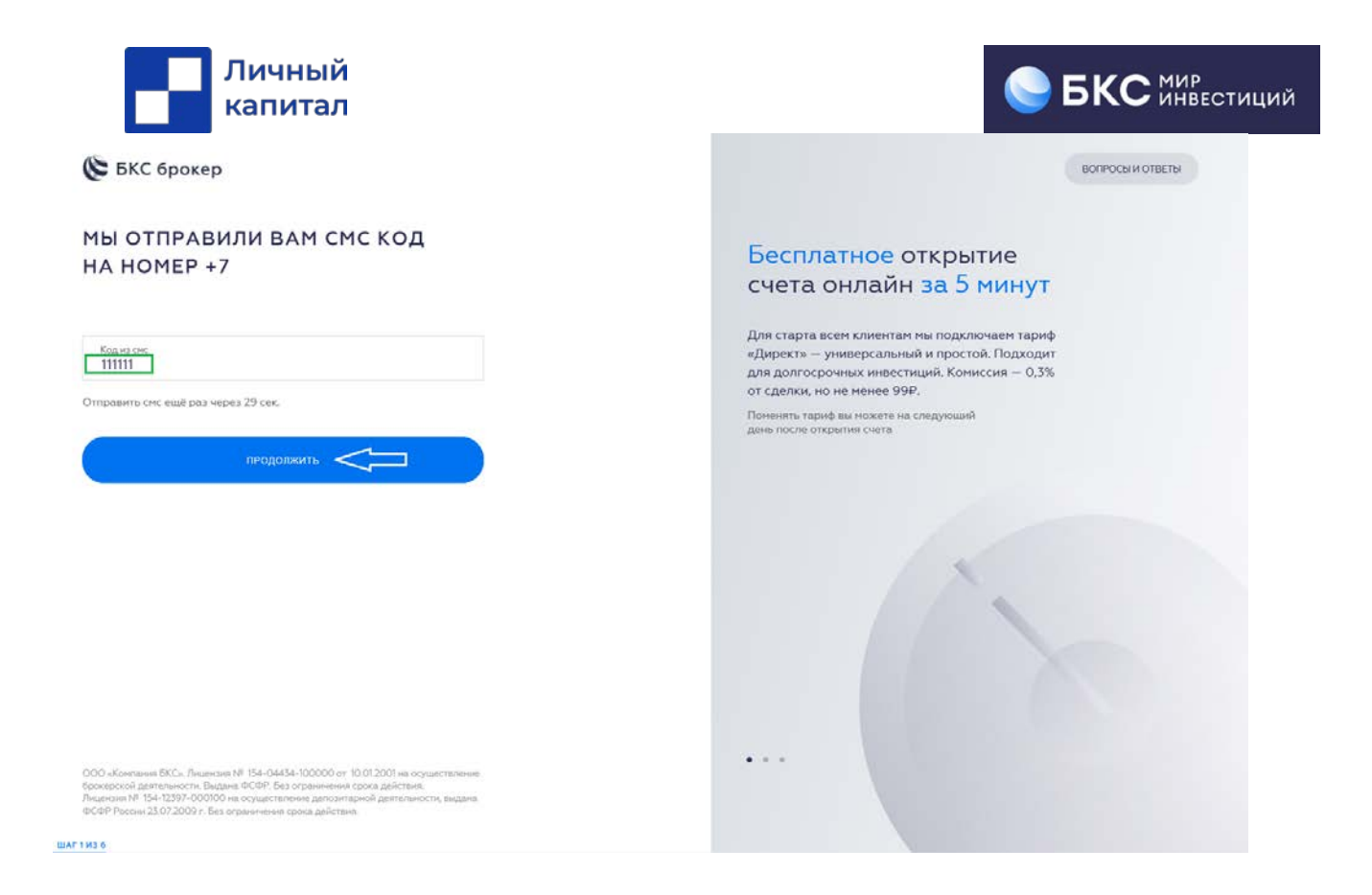

Шаг 2 Выбрать ручной ввод персональных данных или электронное распознавание фото/сканов QR-кодом.

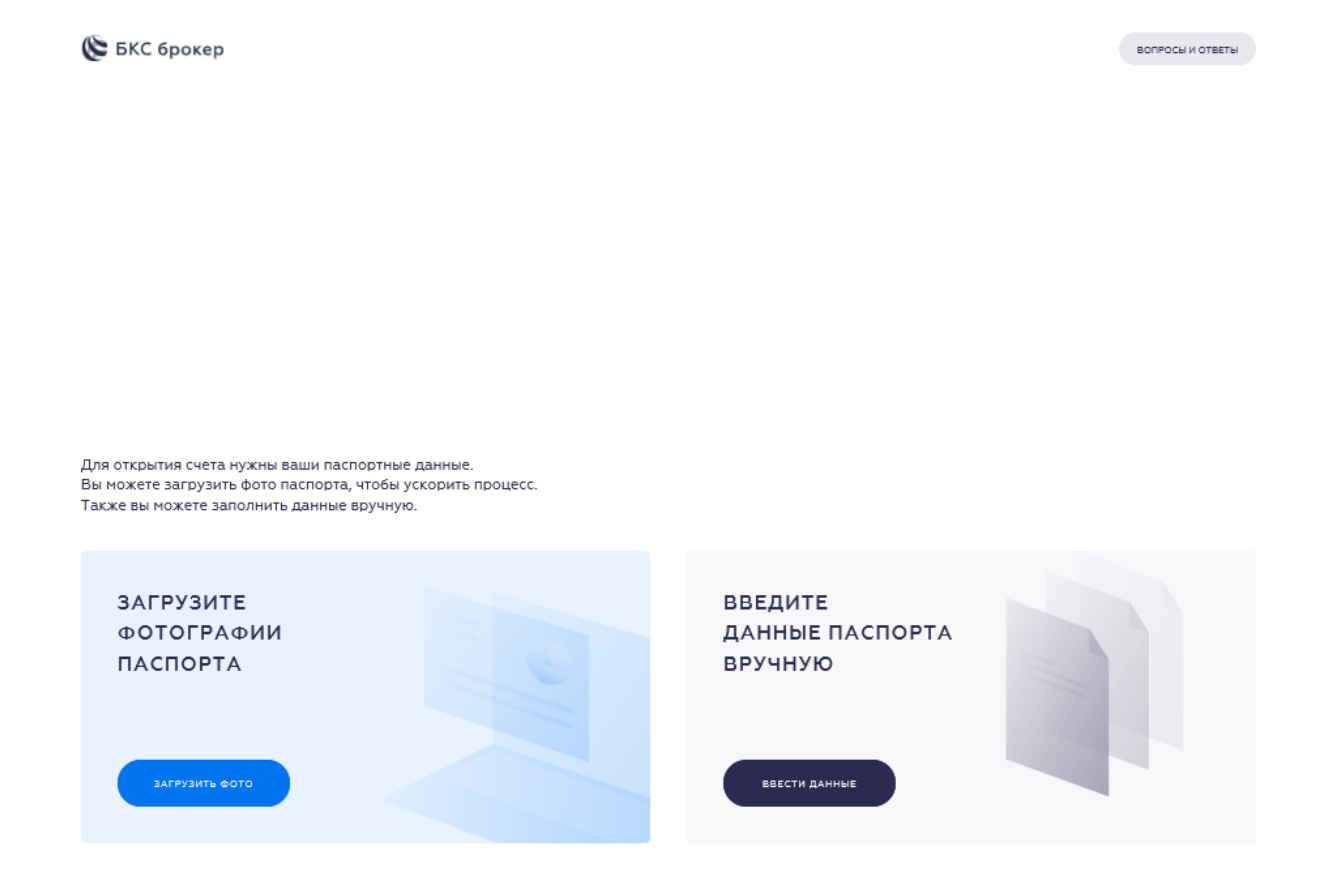

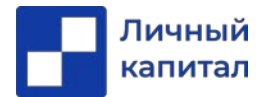

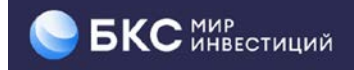

## Ручной:

| 隆 БКС брокер                                                                                                    |                                                                                                    |                                                                                                    | BONPOCH И ОТВЕТН                                                            |
|----------------------------------------------------------------------------------------------------|----------------------------------------------------------------------------------------------------|----------------------------------------------------------------------------------------------------|-----------------------------------------------------------------------------|
| ЗАПОЛНИТЕ АНК                                                                                                    | ЕТУ                                                                                                    |                                                                                                    |                                                                             |
| Персональные данны                                                                                                    | ble                                                                                                    |                                                                                                    | Данные должны быть указаны                                                  |
| Фамилия                                                                                                    |                                                                                                    | Non M X                                                                                                    | в строгом соответствии<br>с паспортом, иначе заявка<br>не пройдет проверку. |
| Имя                                                                                                    |                                                                                                    | Дата рождения                                                                                                    |                                                                             |
| Отчество                                                                                                    |                                                                                                    | Место рождения                                                                                                    |                                                                             |
| Паспортные данные                                                                                                    |                                                                                                    |                                                                                                    |                                                                             |
| Серия                                                                                                    | Номер                                                                                                    | Кем выдан                                                                                                    |                                                                             |
| Дата выдачи                                                                                                    |                                                                                                    |                                                                                                    |                                                                             |
| Код подразделения                                                                                                    |                                                                                                    |                                                                                                    |                                                                             |
| Адрес регистрации                                                                                                    |                                                                                                    | Дополнительные сведения                                                                                                    |                                                                             |
| Адрес регистрации                                                                                                    |                                                                                                    | ИНН УЗНАТЬ ИНН                                                                                                    |                                                                             |
| Источник дохода:                                                                                                    |                                                                                                    | Заработная плата. )                                                                                                    | П                                                                           |
| Нахимая очегку кЦалтесь, к подтерждая<br>доругантально. Я дойствую к какой ангер<br>нат бинефоциарного амадольца. Нактови<br>лично, боз учествая иссле породоталитоля.<br>Я на каленоть допоностичи лицоп, указа<br>в ст.73 Федерального закона № 115-ФЗ ог | , что источником моих доходое жаляет<br>де при проездении здолаки операций<br>са заявление податкя мною лична, и<br>От маста имени не будет действовати<br>чеми в ст.7.3 Федерального засона № 1<br>07/08.2001 г. Маи финансовое положе | ся задоботная плата. Указанную информацию об источниках активов и оту под татодули.<br>. Яна буду дойствовать к ангода другото лица при проводонии вдотах и инчи отород<br>законочния ганаранного волошения и допазитарного договора будот отуцистваят<br>подогазанать при возводським и отородий посов старуития съство в 2000 и/силичные М<br>15-ФЗ от 0708.2001 г., и/чих купедутен/-ей), и/или радотахникат должностного лица,<br>има и доловая репутация попозитольны. | аралияна<br>из инста<br>Кол<br>узазанието                                   |
|                                                                                                    | ШАГ 2 ИЗ 6                                                                                                    |                                                                                                    |                                                                             |

### !!!ВАЖНО

При ручном вводе данных у Вас нет возможности приложить сканы/фото паспорта, поэтому на внесение денежных средств есть ограничение в 600 000 рублей в месяц. Чтобы его убрать Вам необходимо будет придти в офис БКС.

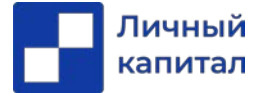

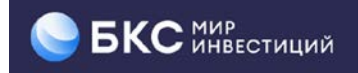

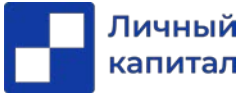

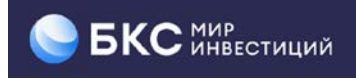

## Электронное распознавание фото/сканов QR-кодом:

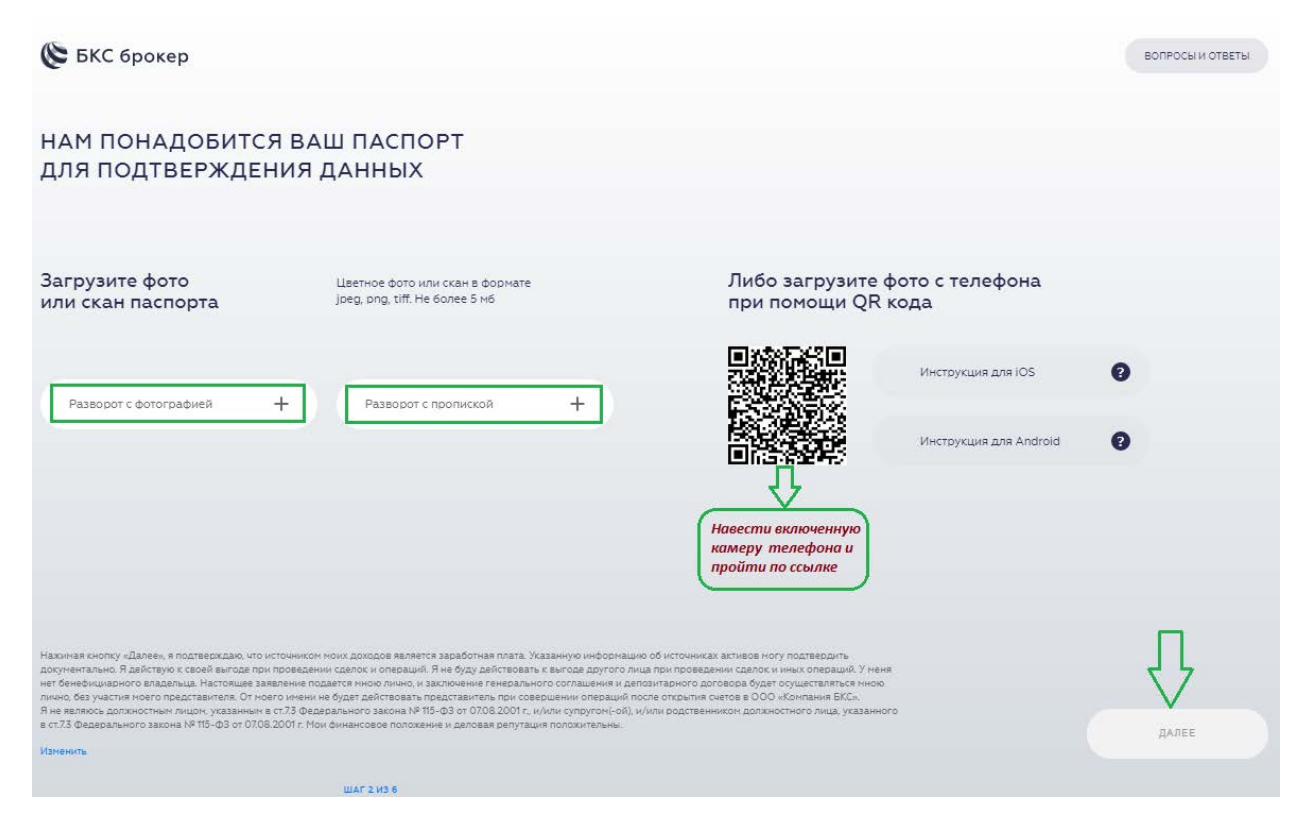

После ввода персональных данных или загрузки фото/сканов происходит их проверка в течение 1-2 минут.

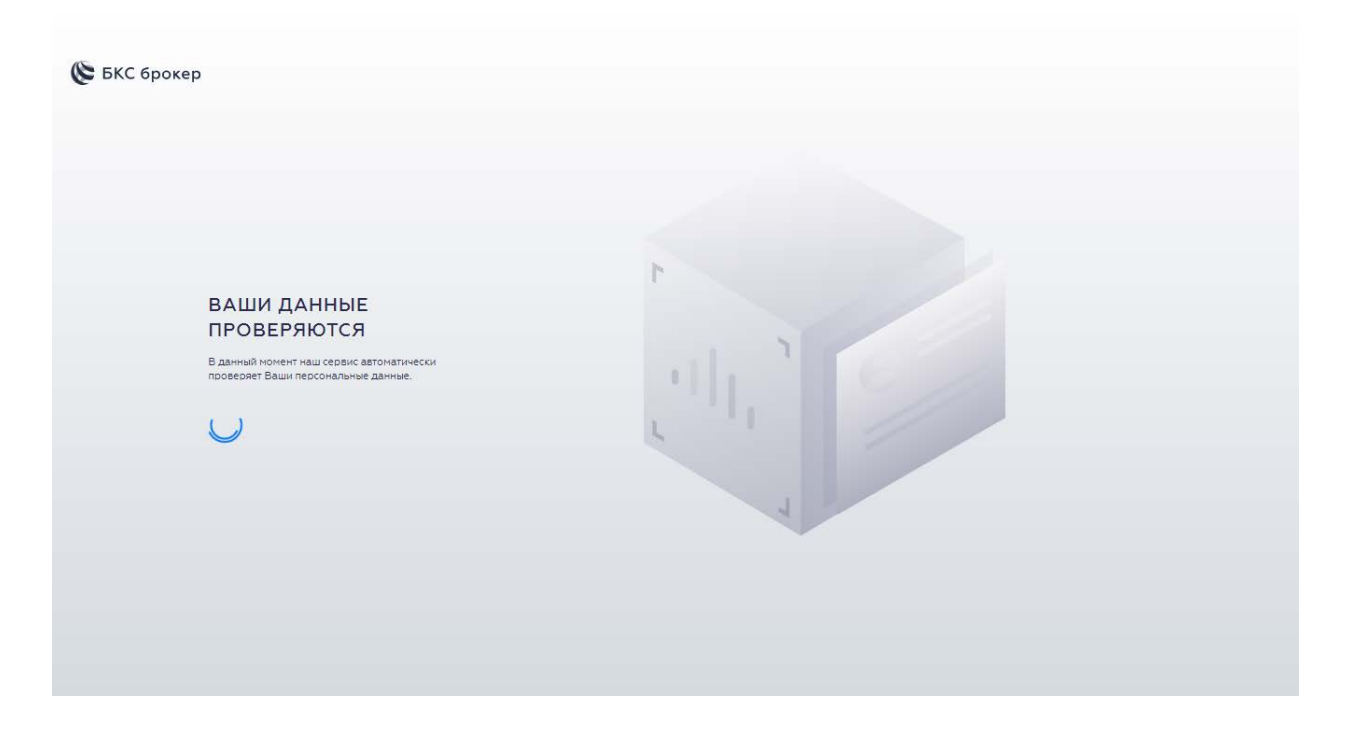

Шаг 3 Вам необходимо сверить распознаные персональные данные и нажать «ПРОДОЛЖИТЬ».

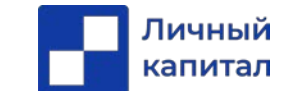

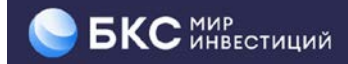

Шаг 4 Вы ожидаете СМС для подтвержения. После получения СМС «Документы проверены» можно еще раз нажать на <u>ссылку</u> (если до этого вы закрыли окно браузера) для продолжения процесса открытия счета. После поступления СМС для продолжения нажать «МНЕ ПРИШЛО СМС».

| 🌔 БКС брокер                                                                                                    | вопросы и ответы                                                          |
|----------------------------------------------------------------------------------------------------|---------------------------------------------------------------------------|
| МЫ ГОТОВИМ ДОКУМЕНТЫ.<br>ОБЫЧНО ЭТО ЗАНИМАЕТ 1-2 МИНУТЫ<br>Вы получите смс уведомление о готовности<br>и сможете подписать их<br>Инс пришло смс СМС приходит<br>на телефон                                                                          | Чтобы эти минуты стали полезными<br>Индивидуальный<br>инвестиционный счёт |
|                                                                                                    | + 52 000 ₽<br>к вашему счёту<br>каждый год                                |
| Установите приложение Мой Брокер<br>В нем вы скожете продолжить открытие счета, а после ето<br>завершения – просоатривать конко вки акций, облигаций и других<br>инструменток; гооповать ими, получать инвестиден, новости<br>и аналитику по рынку. |                                                                           |
|                                                                                                    | шаг 4 из 6                                                                |

Шаг 5 На данном этапе Вы вводите свою электронную почту и подписываете сформированный комплект документов. Нажать на кнопку «ПОДПИСАТЬ»

| 🌔 БКС брокер                                      |                                                                  |                                                     |                         | вопросы и ответы |
|---------------------------------------------------|------------------------------------------------------------------|-----------------------------------------------------|-------------------------|------------------|
| ПРОЧИТАЙТЕ                                        | документы                                                        |                                                     |                         |                  |
| и подпишит                                        | е их кодом из с                                                  | ЧС                                                  |                         |                  |
| 1ожалуйста, прочитайте<br>1.окументооборота, откр | е внимательно документы для и<br>рытия брокерского счета и счета | пользования системы эле<br>депо и подлишите их с по | ктронного<br>Мощью СМС. |                  |
| 1<br>Заявление-анкета                             | 2<br>Заявление на обслуживание                                   | 3<br>ОБСЛУЖИВАНИЕ ИИС П                             | 4                       |                  |
| БКСС                                              |                                                                  |                                                     |                         |                  |
|                                                   | Thoànu                                                           | 7006                                                |                         |                  |
| подписать                                         | кодом                                                            | km CMC-                                             |                         |                  |
|                                                   |                                                                  |                                                     |                         | IIIAC 51         |

Вы подтверждаете СМС-кодом комплект документов.

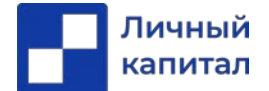

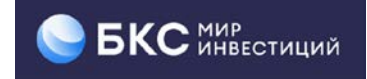

# ПОДТВЕРЖДЕНИЕ

На номер +7 ( ) выслан SMS-код. Введите его для подтверждения операции и подписания документов.

| Код из смс                          |           |  |  |
|-------------------------------------|-----------|--|--|
| Отправить смс ещё раз через 55 сек. |           |  |  |
|                                     | подписать |  |  |

Процесс открытия брокерского счета, счета ИИС и личного кабинета БКС Онлайн завершен.

Активация брокерского счета на бирже и в личном кабинете БКС Онлайн происходит на следующий рабочий день после проверки Ваших данных.

Важно! После открытия брокерского и ИИС счета не перепутайте их при пополнении, особенно если вы планировали инвестировать через ИИС. Перевести деньги с брокерского счета на счет ИИС нельзя, поэтому придется сначала выводить деньги с брокерского счета на банковский и затем снова заводить средства с банковского счета на счет ИИС. Будьте внимательны!